# **1080 GOFORTH ROAD** KYLE, TEXAS 78640

LAND FOR SALE 1.63 Acres

### **PROPERTY FEATURES**

- Great access to IH-35
- In close proximity to Seton Hospital
- Utilities available to site

| PROPERTY FEATURES |            |
|-------------------|------------|
| LOT SIZE          | I.63 Acres |
| SALES PRICE       | \$750,000  |
| SUBMARKET         | Kyle       |

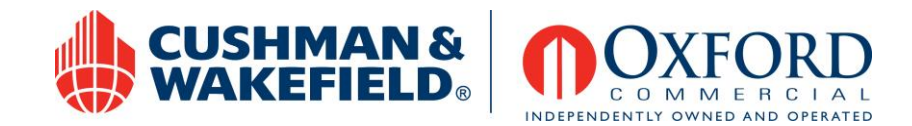

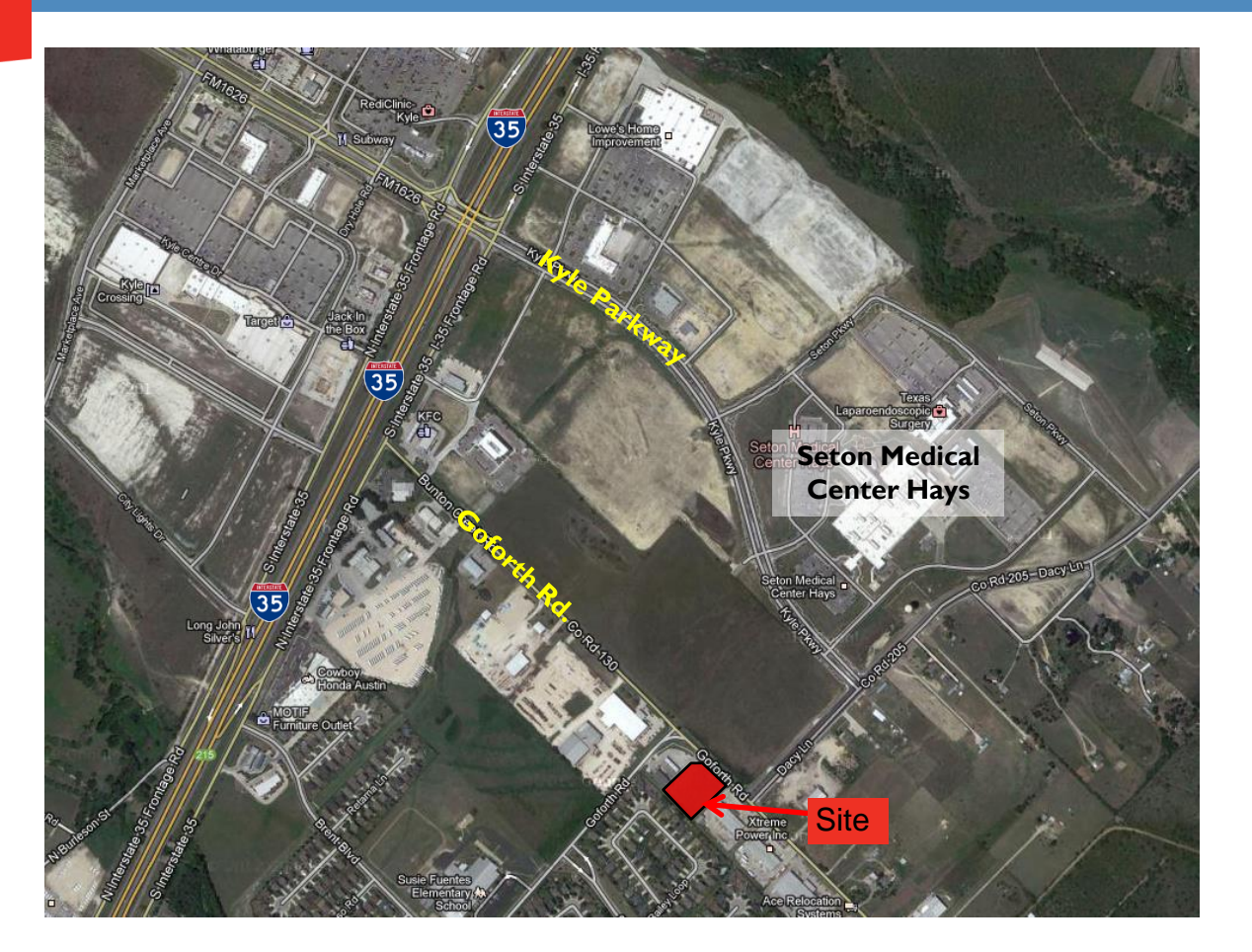

For more information, please contact:

#### CHARLIE HILL

Partner (512) 370 2421 chill@oxfordcommercial.com CUSHMAN & WAKEFIELD | OXFORD COMMERCIAL

Cushman & Wakefield Alliance Member 200 W. Cesar Chavez, Suite 250 Austin, TX 78701 www.oxfordcommercial.com

## 1080 GOFORTH ROAD, KYLE, TEXAS 78640

Land for Sale

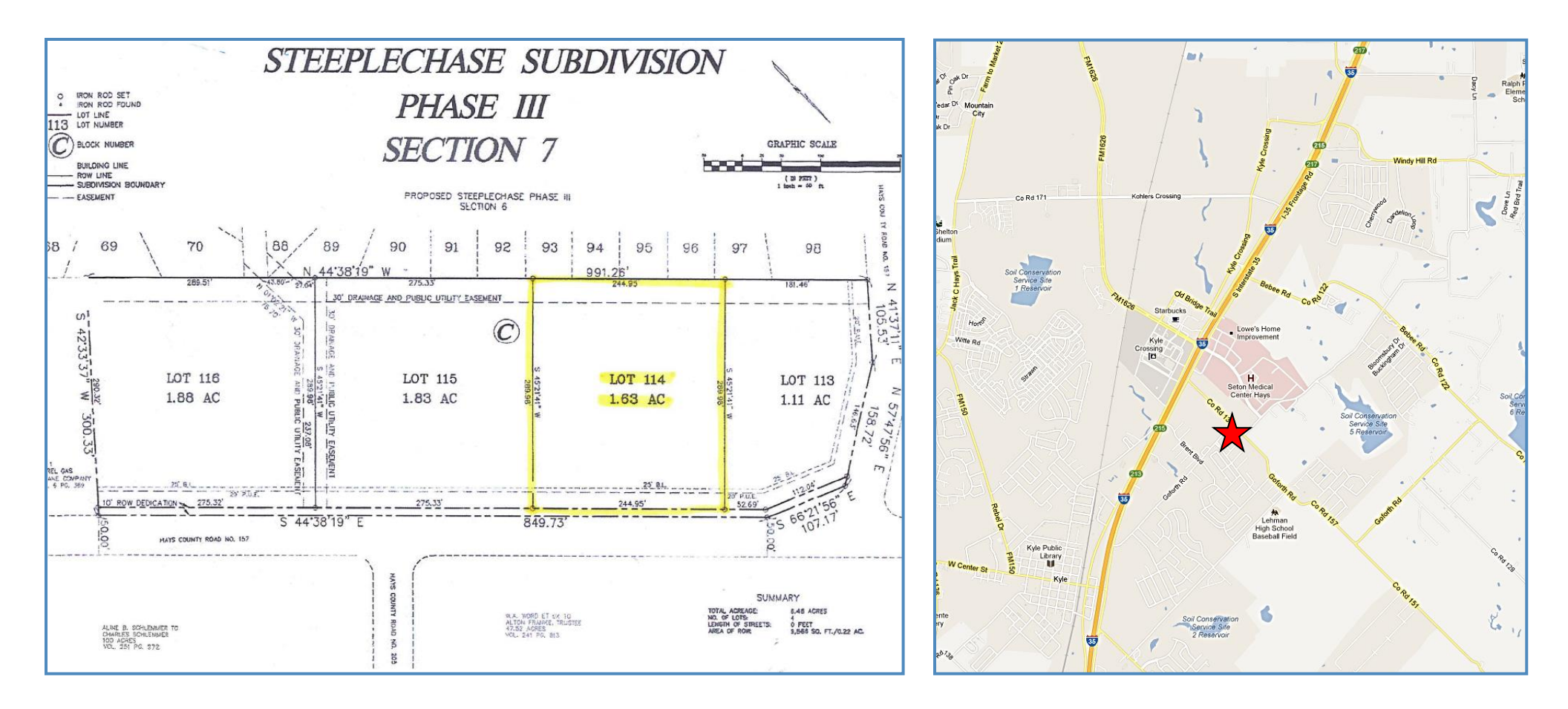

For more information, please contact:

#### CHARLIE HILL

Partner (512) 370 2421 chill@oxfordcommercial.com CUSHMAN & WAKEFIELD | OXFORD COMMERCIAL

Cushman & Wakefield Alliance Member 200 W. Cesar Chavez, Suite 250 Austin, TX 78701 www.oxfordcommercial.com

The depiction in the included photograph of any person, entity, sign, logo or property, other than Cushman & Wakefield's (C&W) client and the property offered by C&W, is incidental only, and is not intended to connote any affiliation, connection, association, sponsorship or approval by or between that which is incidentally depicted and C&W or its client. This listing shall not be deemed an offer to lease, sublease or sell such property, and, in the event of any transaction for such property, no commission fifth be earned by or payable to any cooperating broker except if otherwise provided pursuant to the express terms, rates and conditions referred to above with respect to this property is available pursuant to prove the express terms.

I.63 ACRES FOR SALE